## **Event Log Proxy**

Компонент RutokenKeyBox Event Log Proxy позволяет записывать события с нескольких серверов Indeed Certificate Manager в единый журнал Windows Event Log.

Компонент устанавливается на одном из серверов Рутокен КеуВох или на отдельной рабочей станции (в домене или вне его). Системные требования для установки компонента совпадают с требованиями к серверу Рутокен КеуВох.

Для установки и настройки Рутокен KeyBox Event Log Proxy выполните следующие действия:

- 1. Выполните вход на рабочую станцию с правами локального администратора.
- 2. Установите компонент RutokenKeyBox.EventLog.Proxy.msi из дистрибутива (располагающемся в каталоге RutokenKeyBox.Server) и выполните его установку следуя указаниям Мастера.
- 3. Откройте в редакторе Блокнот, запущенном от имени администратора, файл конфигурации Event Log Proxy C: \inetpub\wwwroot\eventlogproxy\Web.config
- 4. Сервер Рутокен КеуВох использует Windows авторизацию в случае инсталляции RutokenKeyBox на ОС Windows и авторизацию по сертификатам в случае инсталляции на ОС семейства Linux.
  - При использовании Windows авторизации (инсталляция на Windows Server):
    - В параметре allow users укажите учетную запись из домена, в котором установлен Event Log Proxy, например, сервисну ю учетную запись Рутокен КеуВох для работы с Active Directory (servicecm).
       Пример заполненной секции:

```
римор заполногной сокции.
```

```
<authentication mode="Windows" />
<authorization>
        <deny users="?" />
        <allow users="DEMO\servicecm" />
        <deny users="*" />
</authorization>
```

- При использовании авторизации по сертификату (инсталляция на ОС семейства Linux):
  - Параметру authentication укажите значение "None", а также закомментируйте секцию authorization.
     Пример заполненной секции:

```
<authentication mode="None" />
<!--
<authorization>
<deny users="?"/>
<allow users="*" />
<deny users="*" />
</authorization>
-->
```

 В секции appSettings параметру authorizeByCertificate укажите значение "True", а в параметре allowedCertificateThumbpri nts укажите отпечаток сертификата, разрешенного к предъявлению сервером Рутокен КеуВох.

Улучшенный ключ (Enhanced Key Usage) сертификата должен содержать значение Проверка подлинности клиента (Clie nt Authentication).

Пример заполненной секции:

```
<appSettings>
        <add key="authorizeByCertificate" value="true" />
        <add key="allowedCertificateThumbprints" value="aba8b93d73343f2182e3c1c40482b2ae2d75b6ec"
/>
</appSettings>
```

5. Сохраните изменения в файле и закройте файл конфигурации.